Mazda North American Operations Irvine, CA 92618-2922

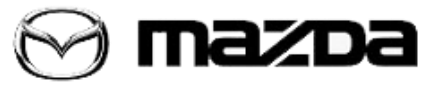

| Subject:<br>2018 CX-9 - MAINTENANCE MONITOR ENGINE OIL DATA RESET | Service Alert No.: SA-071/17 |
|-------------------------------------------------------------------|------------------------------|
|                                                                   | Last Issued: 11/28/2017      |

## DESCRIPTION

The 2018 CX-9 Maintenance Monitor engine oil data reset procedure (for oil change) is different than other models due to a specification problem. It must be reset in 2 places - in MAZDA CONNECT and in the instrument cluster. It is important to reset in both places at every oil change to avoid unnecessary customer return.

**NOTE:** If the reset procedure is not performed in both places, a maintenance message will be displayed in the instrument cluster after the customer leaves the dealer.

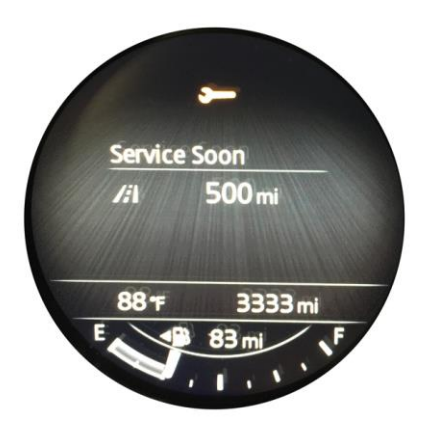

## **REPAIR PROCEDURE**

Reset the Maintenance Monitor using both the MAZDA CONNECT center display and the tripmeter switch on the instrument cluster. These reset the remaining oil life based on selected distance or engine operating conditions, whichever comes first.

Reset using MAZDA CONNECT

- 1. Switch the ignition ON (engine off or on).
- 2. Select [Applications] on the center display.
- 3. Select [Vehicle Status Monitor] on the center display.
- 4. Select [Schedule Maintenance] on the center display.
- 5. Select [Oil Change] on the center display.
- 6. Select [Reset] on the center display.

## Page 1 of 2

**CONSUMER NOTICE**: The information and instructions in this bulletin are intended for use by skilled technicians. Mazda technicians utilize the proper tools/ equipment and take training to correctly and safely maintain Mazda vehicles. These instructions should not be performed by "do-it-yourselfers." Customers should not assume this bulletin applies to their vehicle or that their vehicle will develop the described concern. To determine if the information applies, customers should contact their nearest authorized Mazda dealership. Mazda North American Operations reserves the right to alter the specifications and contents of this bulletin without obligation or advance notice. All rights reserved. No part of this bulletin may be reproduced in any form or by any means, electronic or mechanical---including photocopying and recording and the use of any kind of information storage and retrieval system ---without permission in writing.

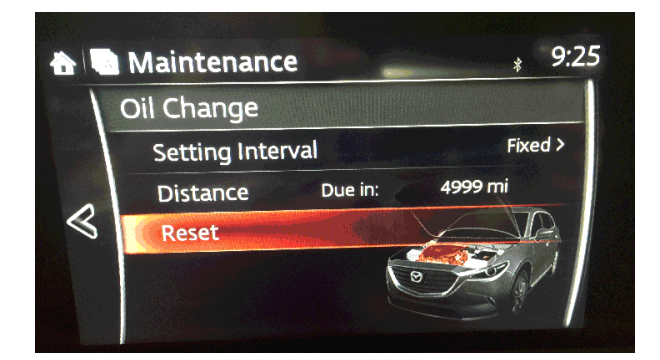

Reset using Instrument Cluster

- 1. Switch the ignition from OFF to ON (engine off) with the tripmeter switch pressed.
- 2. The Master warning light blinks when the reset is complete.

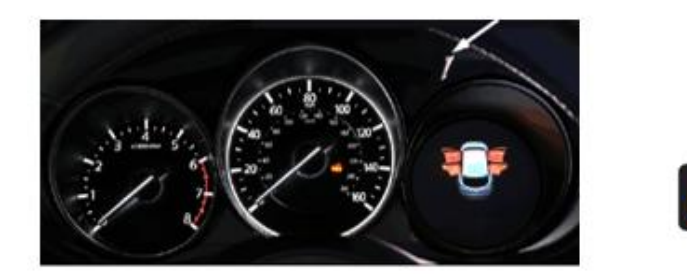

## CAUTION:

- Keep pressing the tripmeter switch for 7 seconds or more after switching the ignition from OFF to ON.
- The tripmeter and average fuel economy are reset when this procedures is performed with tripmeter A or B displayed in the multi-information display.

Page 2 of 2

**CONSUMER NOTICE:** The information and instructions in this bulletin are intended for use by skilled technicians. Mazda technicians utilize the proper tools/ equipment and take training to correctly and safely maintain Mazda vehicles. These instructions should not be performed by "do-it-yourselfers." Customers should not assume this bulletin applies to their vehicle or that their vehicle will develop the described concern. To determine if the information applies, customers should contact their nearest authorized Mazda dealership. Mazda North American Operations reserves the right to alter the specifications and contents of this bulletin without obligation or advance notice. All rights reserved. No part of this bulletin may be reproduced in any form or by any means, electronic or mechanical---including photocopying and recording and the use of any kind of information storage and retrieval system ---without permission in writing.